## nationalgrid

## **Retrieving a Statement of Billing/Usage Data**

The following information will walk you through the steps necessary to view and download your billing statements and energy usage. You can view and download monthly statements or download up to 2 years historical data.

Start by visiting our website at <a href="https://www.nationalgridus.com">https://www.nationalgridus.com</a>. Sign into your account using the Sign In/Register button at the top-right of your screen.

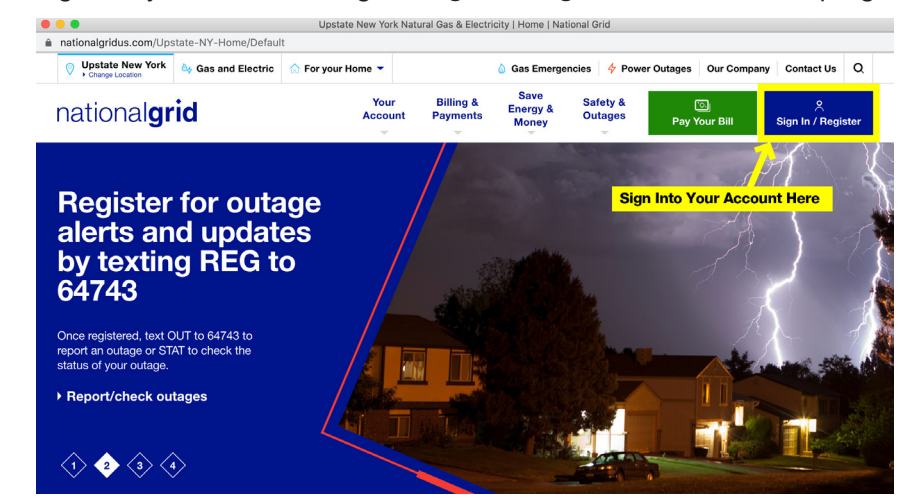

2. Enter your Email and Password to sign into your account.

| olgii ili                                       |                                                         |
|-------------------------------------------------|---------------------------------------------------------|
| Email Address *                                 | Register for online access to your account and use of   |
| customer.email@serviceprovider.com              | portal to view your bill, set up automatic payments,    |
|                                                 | receive a personalized Energy Savings Plan, and more    |
| Password *                                      | Pagistoring takes just five minutes and turns time into |
|                                                 | Registering takes just live minutes and turns time into |
|                                                 | savings.                                                |
|                                                 | savings.                                                |
|                                                 | savings.                                                |
| Sign In                                         | Register for Online Access                              |
| Sign In<br>Remember me                          | Register for Online Access                              |
| Sign In<br>Remember me<br>Forgot Email Address? | Register for Online Access                              |

3. After signing in you'll be taken to your Account Overview window, click on Bills & Payments to continue.

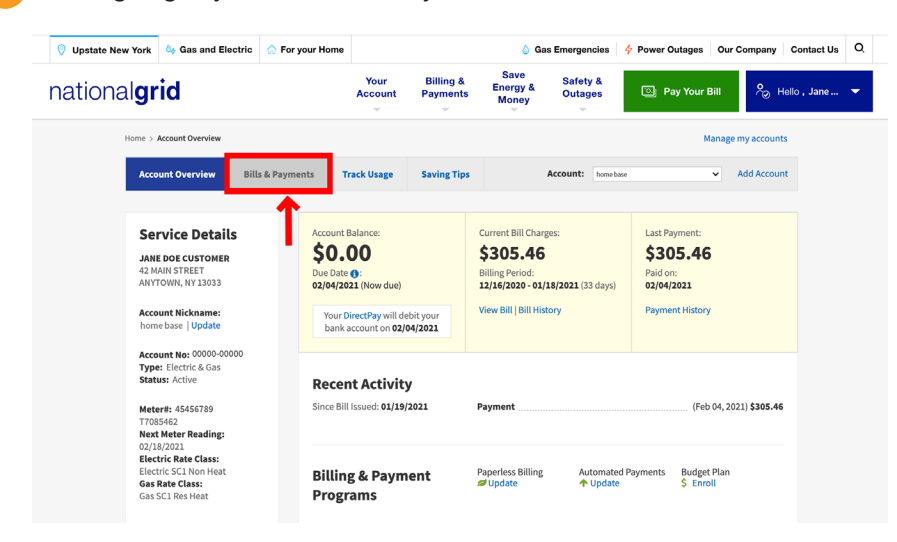

4. Under the Bills & Payment tab you'll find the Bill History page that contains links to View individual bills by clicking the magnifying glass (A) or Download by clicking the PDF icon (B). Click the Export All Billing Rows (C) to download 24 months of bill and payment data.

| Account Overview                                                                   | Bills & Pa                                                                                      | ments      | Track Usage       | Saving Tips |               | Account:       | east lake rd | •             | <ul> <li>Add Account</li> </ul> |
|------------------------------------------------------------------------------------|-------------------------------------------------------------------------------------------------|------------|-------------------|-------------|---------------|----------------|--------------|---------------|---------------------------------|
| Billing History Payr                                                               | nent History                                                                                    | l Servio   | ce Costs   ESCo e | comparison  |               |                |              |               |                                 |
| ~~~~~~~~~~~~~~~~~~~~~~~~~~~~~~~~~~~~~~~                                            |                                                                                                 | Showing 1  | to 5 of 24        |             |               |                | 1            | 2 3 4         | 5 🕨 🗰                           |
| Jane Doe Customer                                                                  |                                                                                                 | Billing pe | eriod             | Bill amount | Bill due date | Bill issue dat | e Bill read  | View bill     | Download                        |
| 42 MAIN STREET, ANYTOWN, NY<br>Electricity and gas service<br>Account: 00000-00000 | 13033                                                                                           | 12/16/2020 | 0 - 01/18/2021    | \$305.46    | 02/12/2021    | 01/19/2021     | Read         |               |                                 |
|                                                                                    |                                                                                                 | 11/17/202  | 0 - 12/16/2020    | \$282.34    | 01/10/2021    | 12/17/2020     | Unread       | ٩             | T                               |
|                                                                                    |                                                                                                 | 10/15/202  | 0 - 11/17/2020    | \$226.17    | 12/12/2020    | 11/18/2020     | Unread       | ٩             | T                               |
| What do these charges I<br>If you're confused by any                               | mean?<br>terms                                                                                  | 09/16/202  | 0 - 10/15/2020    | \$153.00    | 11/11/2020    | 10/16/2020     | Unread       | ٩             | T                               |
| or charges on our bill, ha<br>look at our helpful bill<br>breakdown for residentia | arges on our bill, have a at our helpful bill 08/14/2020 - 09/16/2020 xdown for residential and | \$243.88   | 10/11/2020        | 09/17/2020  | Unread        | ٩              | Z            |               |                                 |
| business customers.                                                                |                                                                                                 |            |                   |             |               |                | (            | Export all bi | lling rows 🗜                    |

Clicking on the **Track Usage** tab will take you to your energy usage summary. You can access both **Electric and Gas** usage data through links (A) below. Your **Energy Use (C)** is viewable within the graph along with the average monthly temperatures (B).

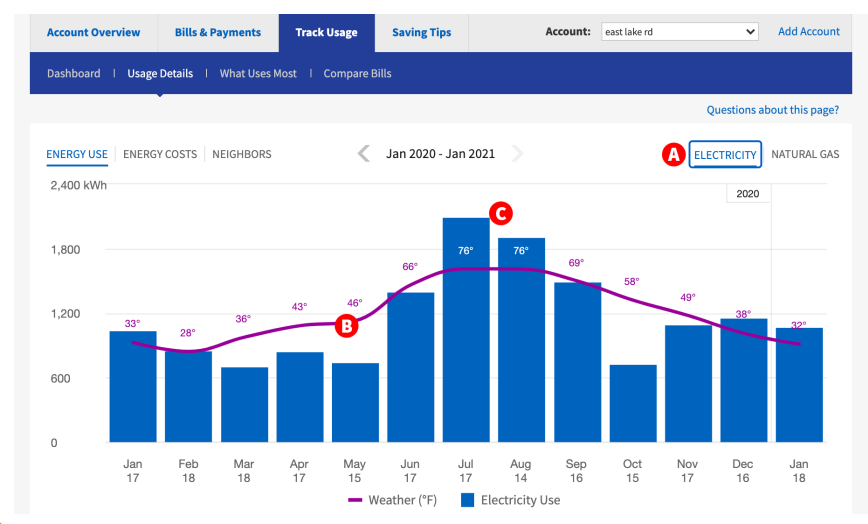

6. Within the Energy Use (A) panel, when mousing over the monthly graph totals a pop up window appears (B), with the Date Range, Energy Use and Weather information for that month. You can view the data in a table format or download it in an Excel file format, by clicking the links below (C).

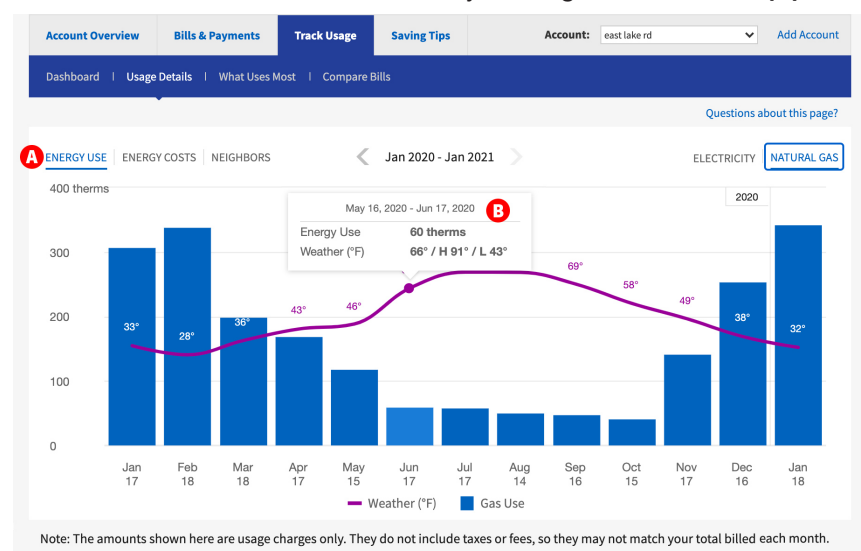

🕒 Table view 🔝 | Download Monthly Data 🔕

77 The Table Format allows you to view up to two years of your historical energy usage. You can switch between Gas and Electric Usage Data (A) using the two tabs below. Data (B) available includes Date and Number of Day in the billing period. Actual or an Estimated Read type, Energy used (KWh or Therms), Delivery Chargers, Supply Chargers, Late Payment charges (if any exist), and the Total Charges for the monthly billing period. You can download the data in Excel format by clicking the Download Data (C) link below.

| 42 MAIN STREE                                    | STOMER      | Track l      | Jsage             |                |                      |               |  |  |
|--------------------------------------------------|-------------|--------------|-------------------|----------------|----------------------|---------------|--|--|
| ANYTOWN, NY 13033<br>Electricity and gas service |             | View My Data |                   |                |                      |               |  |  |
|                                                  |             | Account:     | home base         | ~              |                      |               |  |  |
| Electric Usage                                   | Gas Usage   |              |                   |                |                      |               |  |  |
| Here, you                                        | can view up | to two years | of your historica | energy usage   | C                    | Download Data |  |  |
| Read date<br>Days                                | Read type   | Total kWh    | Delivery charges  | Supply charges | Late payment charges | Total charges |  |  |
| 1/18/2021<br>33 Days                             | Actual      | 1,068        | \$94.36           | \$45.03        | \$0.00               | \$139.49      |  |  |
| 12/16/2020<br>29 Days                            | Actual      | 1,157        | \$103.27          | \$52.17        | \$0.00               | \$155.59      |  |  |
| 11/17/2020<br>33 Days                            | Actual      | 1,095        | \$98.27           | \$41.05        | \$0.00               | \$139.44      |  |  |
|                                                  | Actual      | 725          | \$71.22           | \$30.14        | \$0.00               | \$101.30      |  |  |
| 10/15/2020<br>29 Days                            |             |              |                   |                |                      |               |  |  |

You can access a download for your Gas and/or Electric Usage Data using tabs (A) below. Select the format you'd like the data in, Spreadsheet (.csv file) (B) or Green Button (.xml) (B) and then simply click the Download Button (D) and save the file to you computer or network location.

|                                     | Track Usage                                                                                                    |  |  |  |  |
|-------------------------------------|----------------------------------------------------------------------------------------------------|--|--|--|--|
| 42 MAIN STREET<br>ANYTOWN, NY 13033 | Download My Data                                                                                                    |  |  |  |  |
| Account: 00000-00000                | Account: east lake rd                                                                                                    |  |  |  |  |
|                                     | Electric Usage Gas Usage                                                                                                    |  |  |  |  |
|                                     | Table view                                                                                                    |  |  |  |  |
|                                     | Download My Data                                                                                                    |  |  |  |  |
|                                     | B       Image: Spreadsheet (csv file)       Image: Comparison of the spreadsheet (csv file)         For your review in a spreadsheet program       For developers and third parties |  |  |  |  |
|                                     | Download                                                                                                    |  |  |  |  |